2020年11月17日

Peatix Inc.

## 弊社が運営する「Peatix (<u>https://peatix.com/</u>)」への 不正アクセス事象に関するお詫びとお知らせ

このたび、弊社が運営する「Peatix (<u>https://peatix.com/</u>)」におきまして、第三者による不正ア クセスを受け、お客様の個人情報が不正に引き出されたことが判明しました。

11月9日に弊社保有のお客様の個人情報が引き出されている可能性があることを認識し、外部の調査 会社による調査を行った結果、10月16日から10月17日にかけて発生した不正アクセスにより、お客様 の個人情報を含むお客様情報(氏名、メールアドレス、暗号化されたパスワードなど)が最大677万 件引き出された事実が判明しました。その他詳細は現在も調査中であり、新たな事実が判明次第早急 に公表させていただきます。

なお、クレジットカード情報および金融機関口座情報などの決済関連情報ならびにイベント参加履 歴、参加者向けのアンケートフォーム機能で取得したデータ、住所、電話番号などの情報が引き出さ れた事実は確認されておりません。

弊社においては、今回の不正アクセスの経路を遮断しセキュリティを強化した上で、11月15日にアカ ウントのセキュリティの万全を期すため、全てのパスワードの再設定が必須となる措置を行いまし た。パスワードの再設定手順につきましては、本案内下部をご確認ください。なお、Peatixで利用 していたパスワードと同一のものを他社サービスでもご利用の場合は、念のため、パスワードをご変 更くださいますようお願いいたします。

また、本件に関するお客様のお問い合わせ専用のカスタマーサポートセンターも開設いたしました。

お客様をはじめ、関係者の皆様に多大なるご迷惑およびご心配をおかけする事態となりましたこと、 深くお詫び申し上げます。なお、現時点では二次被害は確認されておりません。ご不明な点がござい ましたら、下記問い合わせ窓口までお問い合わせくださいますよう、お願い申し上げます。

<本件に関する問い合わせ窓口> Peatix Japan株式会社(英文表記:Peatix Japan K.K.) お客様(日本語対応のみ): 専用カスタマーサポートセンター 受付時間 10:00~18:00 ただし11月17日のみ20:00まで受付 TEL 0120-331-367 E-MAIL <u>cs@peatix.com</u>

上記以外の方: E-MAIL <u>mediacontact@peatix.com</u> <パスワードの変更方法>

大変お手数をおかけしますが下記手順に従いお手続きをお願いします。

- パソコンまたはスマートフォンのブラウザより、 Peatixサイト(https://peatix.com/user/forgot\_password)にアクセスします。
- 2. アカウント登録メールアドレスを入力し、「パスワードを再設定」ボタンをクリックします。
- 3. 『お送りしたメールの内容に従ってパスワードを再設定してください』が表示されます。
- A. 入力したメールアドレス宛にメールが届きますので、メール内にある「パスワードを再設定」ボタンをクリックします。
   メールは迷惑メールフォルダ内もご確認ください。
- 5. パスワードの再設定画面が開きます。
- 6. 新しいパスワードを入力し、「パスワードを再設定」をクリックします。パスワードには下記の 条件が必要です。
  - -8文字以上
  - -英小文字を含む
  - -英大文字を含む
  - -数字を含む
  - -特殊文字(!?#など)を含む
- 7. これでパスワードの再設定が完了します。

ヘルプページ: https://help-attendee.peatix.com/ja-JP/support/solutions/articles/44001821765

<アカウント登録メールアドレスの変更をご希望のお客様へ> 大変お手数をおかけしますが下記手順に従いお手続きをお願いします。

- 1. Peatixサイト (<u>https://peatix.com/dashboard</u>) にログイン後、画面右上の「アカウント設定」 (パソコン) または「マイアカウント」(スマートフォンのブラウザ)を開きます。
- 2. 『アカウント設定』画面の『メール』欄に変更後のアドレスを入力し、『変更を保存』をクリック してください。
- 3. 『メールアドレスを再設定する手順を新しいメールアドレス宛にお送りしました。』が表示されま す。
- 4. メールが届きますので、メール内にある「変更する」ボタンをクリックして、現在のアカウント (変更前のメールアドレスとパスワード、またはご登録のFacebook/Twitter/Google/Appleアカウント)でログインしてください。
- 5. 『メールアドレスを更新しました。』が表示され、メールアドレスの変更が完了します。

ヘルプページ: https://help-attendee.peatix.com/ja-JP/support/solutions/articles/44001821766

<アカウントの退会をご希望のお客様へ>

大変お手数をおかけしますが下記手順に従いお手続きをお願いします。

- Peatixサイト(<u>http://peatix.com/dashboard</u>)にログイン後、画面右上の「アカウント設定」(パソコン)または「マイアカウント」(スマートフォン)を開きます。
- 2. アカウント設定画面の最下部にある「退会する」をクリックしてください。

\*ご注意

- ・アカウントを退会すると、お申込み頂いたチケットの確認ができなくなります。
- ・アカウント退会をご希望の場合は、参加するイベントの終了後に退会のお手続きを行ってください。
- ・アカウント退会後に、Peatixサイトで再びチケットのお申し込みを頂く場合は、 新規にアカウントを取得していただく必要があります。

- アプリでは退会手続きを行うことができません。
   パソコンまたはスマートフォンのブラウザよりお手続きをお願いします。
- ・画面上に「退会する」のテキストリンクが無い場合は、
   フォーム(<u>https://help-attendee.peatix.com/ja-JP/support/tickets/new</u>)よりお問い合わせ
   ください。

ヘルプページ: <u>https://help-attendee.peatix.com/ja-JP/support/solutions/articles/44001821774</u>